# FIX THESE XENTRY FAULT MESSAGES WHEN DOING SCN ONLINE:

## (Code: RDS\_400001)

## (Code: RDS\_0003)

#### (Code: RDS\_225011)

### (Code: RDS\_0008)

| <u>متب</u> > <u>Di.</u> | . > N3/9 - Motor electronics 'CDID3' for combustion engine 'O 🖆 14.7V Ignition ON 🛛 🛃 💓                    | ≡ X        | ENTRY Diagnosis wto2845492775721 C (2014) E 271329<br>284549 T. All                                                      | () Mercedes-Benz                                                                    |         |
|-------------------------|----------------------------------------------------------------------------------------------------|------------|----------------------------------------------------------------------------------------------------|-------------------------------------------------------------------------------------|---------|
|                         | Tests Symptoms Author data High-voltage on-board electrical system                                         |            | > A76/1 - Right front reversible emergency tensioning retractor (RevETR-RF)                                              | 🖾 13.8V Ignition ON                                                                 |         |
| 合                       | Version Error codes / Events Actual values Actuations Adaptations Control unit log Special procedures      |            | Version Error codes / Events Actual values Actuations Adaptations Control unit log List of fault codes Tests Author data |                                                                                     |         |
|                         | A fault has occurred!                                                                                      | 谕          | A fault has occurred!                                                                                                    | Operation no.: WDD2043492F775721.2020031616<br>Date and time: 15.03.2020 - 16.12.49 | 61140 ^ |
| 1                       | Fault message (Code: 225011)                                                                               |            | Fault message (Code: RDS_0008)                                                                                           |                                                                                     |         |
| <b>A</b>                | The documentation of the control units in the central system is faulty. Please contact the User Help Desk. | <b>e</b> 0 | The XENTRY Update Service is not operational.                                                                            |                                                                                     |         |
|                         | Possible remedy                                                                                            |            | Possible causes                                                                                                    |                                                                                     |         |
|                         | Contacting the User Help Desk                                                                              |            | The installation process of the XENTRY Update Service is not yet complete.                                               |                                                                                     |         |
| -                       | Persible entions                                                                                           | -          | The XENTRY Update Service is still in the initialization phase.                                                          |                                                                                     |         |
| -                       | Select one of the following options.                                                                       | Siz.       | Possible remedies                                                                                                    |                                                                                     |         |
|                         | Repeat procedure                                                                                           |            | Repeat procedure.                                                                                                    |                                                                                     |         |
|                         | Continue process                                                                                           |            | Repeat the procedure later.                                                                                              |                                                                                     |         |
| 4                       | Assistance from User Help Desk                                                                             |            | Possible options                                                                                                    |                                                                                     |         |
|                         |                                                                                                    |            | Select one of the following options.                                                                                     |                                                                                     |         |
|                         |                                                                                                    |            | O Repeat procedure                                                                                                    |                                                                                     |         |
|                         |                                                                                                    |            | Continue process                                                                                                    |                                                                                     | v       |
|                         | Continue                                                                                                   |            |                                                                                                    | Contra                                                                              | ue      |

## **Remedies:**

I. Configure Configassist and choose Automatic (Xentry 2019-07 to 2019-12) and Without Retail Data Storage (RDS)

|                                                                                                    |                                                                                                    |                    | ConfigAssist                               | Construction                          |      |                                                                                                    | - c ×<br>ConfigAssist |
|----------------------------------------------------------------------------------------------------|----------------------------------------------------------------------------------------------------|--------------------|--------------------------------------------|---------------------------------------|------|----------------------------------------------------------------------------------------------------|-----------------------|
| Configure XENTRY Update Service                                                                                                    | NTRY Update Service active and connected with th                                                                                                    | e Baimler backend. |                                            | Overview of your system configuration |      | O     O     State Service     Service less bas for age     feet fees less     feet fees less     feet fees less |                       |
| Not the VENTY DARK Service, and appear and service<br>and automatical later (Figs 900 K R) and determine                                                                                                    | No Advances of Agriculture interview<br>and the Debits Shift Shared water<br>Note: A Debits Shift Shared water<br>Note: Shift Shift Shared water<br>Note: Shift Shift Shared water<br>Note: Shift Shift S |                    |                                            |                                       |      |                                                                                                    |                       |
| Note that it may<br>be a consequent to a PRVID to be a factor<br>- loss province in the Annual As<br>- One to a loss of<br>the annual and the annual to be a sequence of<br>the annual and the annual approximations under not impor-<br>mance). |                                                                                                    |                    | Startilog<br>Velá Azar 7,4(2013):e7,7(2000 |                                       |      |                                                                                                    |                       |
|                                                                                                    |                                                                                                    | <u>í</u>           | au Net                                     |                                       | (II) | e <sup>r</sup> ©                                                                                                |                       |

- II. Fix "ConfigAssist.exe.config" in C:\Program Files (xxx)\Mercedes-Benz\ConfigAssist
  - 1. Click Ctrl-F and find the word 'online'. Click Find Next until "onlineupdate\_pageAvailable". Change the value from "False" to "True"

| Find                                                                                                    |                                                                                                    | ializeAs="String">                                                                                                    |
|----------------------------------------------------------------------------------------------------|----------------------------------------------------------------------------------------------------|----------------------------------------------------------------------------------------------------|
| higo what. Shine                                                                                                    | Dimentione                                                                                                  | fersize" serializeAs="stri                                                                                                    |
| Match <u>c</u> ase                                                                                                    | © <u>Up</u>                                                                                                 | d" serializeAs="String">                                                                                                    |
| ·····                                                                                                    |                                                                                                    |                                                                                                    |
| Setting name= Ne                                                                                                    | Twork Wlan Signal                                                                                           | Strength Normal" serializeAs="String">                                                                                                    |
| <pre><value>40</value>4040<!--</td--><td>le&gt;</td><td><pre>Strength_Normal" serializeAs="String"&gt;</pre></td></pre> | le>                                                                                                    | <pre>Strength_Normal" serializeAs="String"&gt;</pre>                                                                                                    |
| <pre><setting name="Ne&lt;br"><value>40</value><br/></setting><br/><setting name="Ne&lt;br&gt;&lt;value&gt;80&lt;/value&gt;&lt;/pre&gt;&lt;/td&gt;&lt;td&gt;twork_wlan_signal&lt;br&gt;twork_wlan_signal&lt;/td&gt;&lt;td&gt;Strength_Normal" serializeas="String"><br/>Strength_Strong" serializeAs="String"&gt;</setting></pre>                                                                                                    |                                                                                                    |                                                                                                    |
| <pre><vetting name="Ne&lt;br"><value>40<br/><vetting name="Ne&lt;br&gt;&lt;value&gt;80&lt;/value&lt;br&gt;&lt;/setting&gt;&lt;/pre&gt;&lt;/td&gt;&lt;td&gt;twork_wlan_signal&lt;br&gt;e&gt;&lt;br&gt;twork_wlan_signal&lt;br&gt;e&gt;&lt;/td&gt;&lt;td&gt;Strength_Normal" serializeas="String"> Strength_Strong" serializeAs="String"&gt;</vetting></value></vetting></pre>                                                                                                    |                                                                                                    |                                                                                                    |
| <pre><value>40<br/>csetting name="Ne<br/><value>80csetting name="Ne<br/>csetting name="Ne</value></value></pre>                                                                                                    | twork_wlan_signal<br>twork_wlan_signal<br>e><br>twork_wlan_signal                                           | Strength_Normal" serializeAs="String"><br>Strength_Strong" serializeAs="String"><br>Strength_weak" serializeAs="String">                                                            |
| <pre>Settingsrame="Ne<br/>(settings<br/>setting name="Ne<br/>setting name="Ne<br/>setting name="Ne<br/>settings"<br/>settings"<br/>setting name="On<br/>setting name="On</pre>                                                                                                    | twork_wlan_signal<br>twork_wlan_signal<br>twork_wlan_signal<br>twork_wlan_signal<br>ineupdate_Mode"         | <pre>Strength_Normal" serializeAs="String"&gt; Strength_Strong" serializeAs="String"&gt; Strength_weak" serializeAs="String"&gt; serializeAs="String"&gt;</pre>                     |
| <pre>&gt;&gt;&gt;&gt;&gt;&gt;&gt;&gt;&gt;&gt;&gt;&gt;&gt;&gt;&gt;&gt;&gt;&gt;&gt;&gt;&gt;&gt;&gt;&gt;&gt;&gt;&gt;&gt;&gt;&gt;&gt;&gt;&gt;&gt;&gt;</pre>                                                                                                    | twork_wlan_signal<br>itwork_wlan_signal<br>ie><br>itwork_wlan_signal<br>i><br>ilineUpdate_Mode"<br>//value> | Strength_Normal" serializeAs="String"><br>Strength_Strong" serializeAs="String"><br>Strength_weak" serializeAs="String"><br>serializeAs="String">                                   |
| <pre>/setting name="we<br/>/setting<br/>cvalue.soc/value<br/>setting name="we<br/>cvalue.soc/value<br/>/setting name="me<br/>cvalue.soc/value<br/>/setting name="co<br/>cvalue.soc/value<br/>/setting name="co<br/>/setting name="co</pre>                                                                                                    | twork_wlan_signal<br>twork_wlan_signal<br>twork_wlan_signal<br>inineUpdate_Mode"<br>/value>                 | Strength_Normal" serializeAs="String"><br>Strength_Strong" serializeAs="String"><br>Strength_weak" serializeAs="String"><br>serializeAs="String"><br>ailable" serializeAs="String"> |

 For XENTRY Windows 32bit only. Click Ctrl-F and find the word 'x86'. Correct the value from 'C:\Program Files (x86)\' to 'C:\Program Files\'. This is more than one. So click "Find Next" to find the others.

| Find                                                                                                    |                             | ong" serializeAs="String">         |
|----------------------------------------------------------------------------------------------------|-----------------------------|------------------------------------|
| Find what: x86                                                                                                    |                             | End Next ak" serializeAs="String"> |
|                                                                                                    | Direction                   | Cancel                             |
| Match <u>c</u> ase                                                                                                    | © <u>U</u> p ● <u>D</u> own | "String">                          |
| cvalues Falses (                                                                                                    | values                      |                                    |
|                                                                                                    | varue>                      |                                    |
| <pre><setting name="0 &lt;value&gt;7001&lt;/vi&gt;&lt;/td&gt;&lt;td&gt;nlineUpdate_Publis&lt;br&gt;alue&gt;&lt;/td&gt;&lt;th&gt;erPort" serializeas="String"></setting></pre>                                                                             |                             |                                    |
|                                                                                                    |                             |                                    |
| <setting name="Oi&lt;/td&gt;&lt;td&gt;nlineUpdate_Xentry&lt;/td&gt;&lt;th&gt;pdateServiceLightAssistant_Path" serializeas="String"><br/>cades_Repz_Schfware/YentryuIndateServiceLightAssistant/YentryuIndateServiceLightAssistant_exe/value&gt;</setting> |                             |                                    |
|                                                                                                    |                             |                                    |
|                                                                                                    |                             |                                    |

3. **For XENTRY Windows 32bit only**. Sometimes, an addon, update and install the service(s) with path to 'C:\Program Files (x86)\'. You have to edit and fix the path of that service(s).

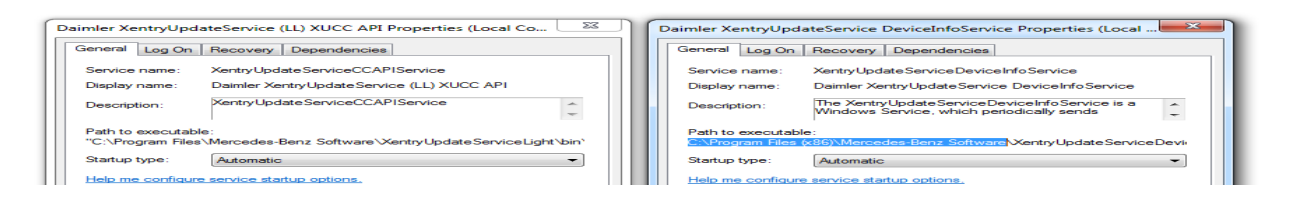

In this case, click on Start Menu -> Run and enter "Regedit". Then you need to navigate to HKEY\_LOCAL\_MACHINE\SYSTEM\CurrentControlSet\Services\[Name of Service]. To change the location of the exe, just change the "ImagePath" key.

| b wuauserv                                                                                                    | *                                                                 | Name                                                                                             | Туре                                                                  | Data                                                                                                    |
|----------------------------------------------------------------------------------------------------|-------------------------------------------------------------------|--------------------------------------------------------------------------------------------------|-----------------------------------------------------------------------|----------------------------------------------------------------------------------------------------|
| WudfPf      WudFRd      WudFxc      Wudfsvc      Warsvc      Wwarsvc      Wwarsvc      Wwarsvc      Wwarsvc      Wwarsvc      Warsvc      Warsvc  | ervice<br>ifoService<br>ifoServiceLight                           | (Default)     DelayedAutostart     Description     DisplayName     ErrorControl     ab ImagePath | REG_SZ<br>REG_DWORD<br>REG_SZ<br>REG_SZ<br>REG_DWORD<br>REG_EXPAND_SZ | (value not set)<br>0x0000000 (0)<br>The XentryUpdateServiceDeviceInfoService is a Wi<br>Daimler XentryUpdateService DeviceInfoService<br>0x00000001 (1)<br>C:\Program Files (x86)\Mercedes-Benz Software\X<br>JSystem<br>0x000002 (2) |
| XentryUpdateServiceLight     XentryUpdateServiceUsP     XentryUpdateServiceUsP     XentryUpdateServiceWate     XentryUpdateServiceWate     XentryUpdateServiceWate     XentryUpdateServiceWeb     XentryUpdateServiceWeb     XentryUpdat | Value name:<br>ImagePath<br>Value data:<br>[C:\Program Files[\Men | cedes-Benz Software\Xen                                                                          | tryUpdateServiceDevic                                                 | einf                                                                                                    |

- III. Fix XentryUpdateService (From gcs190) Interesting contribution from fellow @russ34
  - 1. Make sure .NET 4.8 is installed
  - 2. Go to Services on Windows Control Panel, stop and disable 3 Daimler services with DeviceInfo string
  - 3. Download TablePlus software, run and add new connection for PostgreSQL, name: xus, host: 127.0.0.1, port: leave blank, user xfernow, password: xfernow, db: xfernow
  - 4. Choose deviceinfov2 table on left
  - Find "startkeyvalid" column on right, place 'true'. Replace value in "apptype" column from XDOS to KIT2, replace "indiaappid" to 254
     OR you can fill the columns with REAL HWID, APPID from dealer station, which will also fix your system
  - 6. Save changes by pressing "commit" button in the top-left corner
  - 7. Restart PC or restart all XentryUpdate services that are currently running.

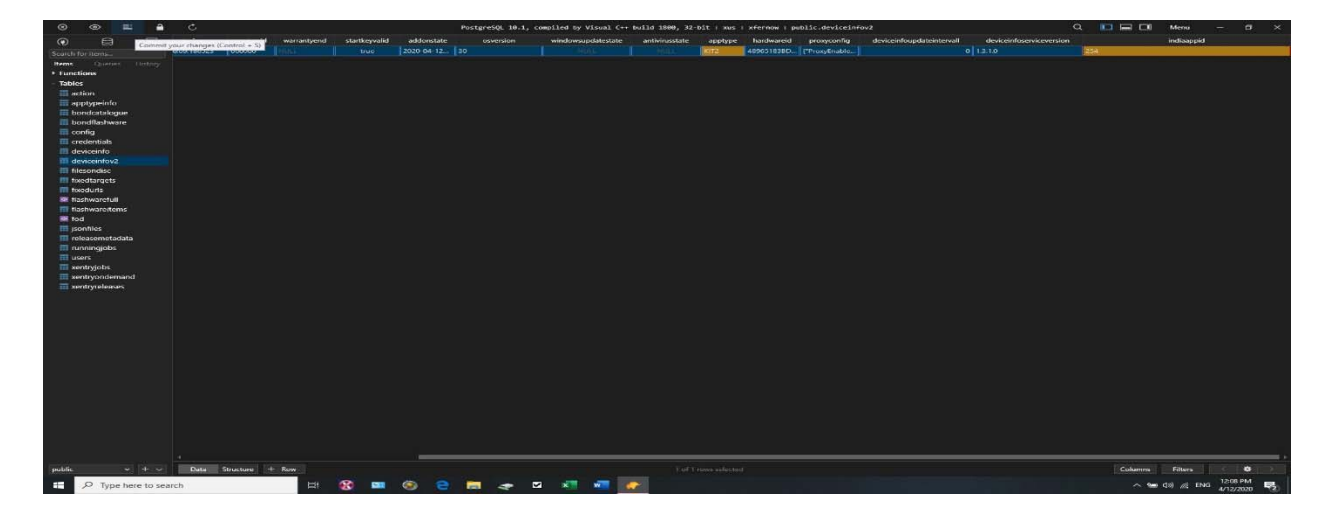

IV. From Weryo:

After fixed with TablePlus, when starting service again it resets changed table plus fields. Probably new addons change things again!

Last addons confused the system,...probably they will fix it back!

It is always buggy and complicated,..on one of my laptops everything is working great,..on the other one that updated recently =no flashfiles visible at XUS.

I did just a simple thing: Copied whole XentryUpdateServiceLight folder from my working system from here: C:\ProgramData\Mercedes-Benz\data and paste it onto non working system,...nothing more! ...just need to stop all daimler services first!

Now all working good,..online programing itself download flash files and do programing as it should be!

I mentioned one more bug,...if you use more than one system for online programing at same time,..the programing is very unstable and gives rds errors, that needs to be repeated lots of times till success! This is the real situation with new beta releases,..you know 2019-12 still works good and there are less bugs!